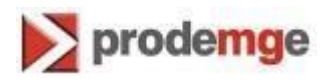

## MANUAL TROCA DE SENHA DO CARTÃO INTELIGENTE

Versão 2

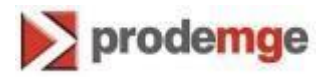

## TROCA DE SENHA DO CARTÃO INTELIGENTE

- 1. Conecte a leitora na porta USB do microcomputador e insira o cartão.
- Com a leitora conectada na porta USB e com o cartão inserido na leitora, clique em "Iniciar" > "Programas" > "SafeSign Standard" > "Administração do Token", conforme tela abaixo:

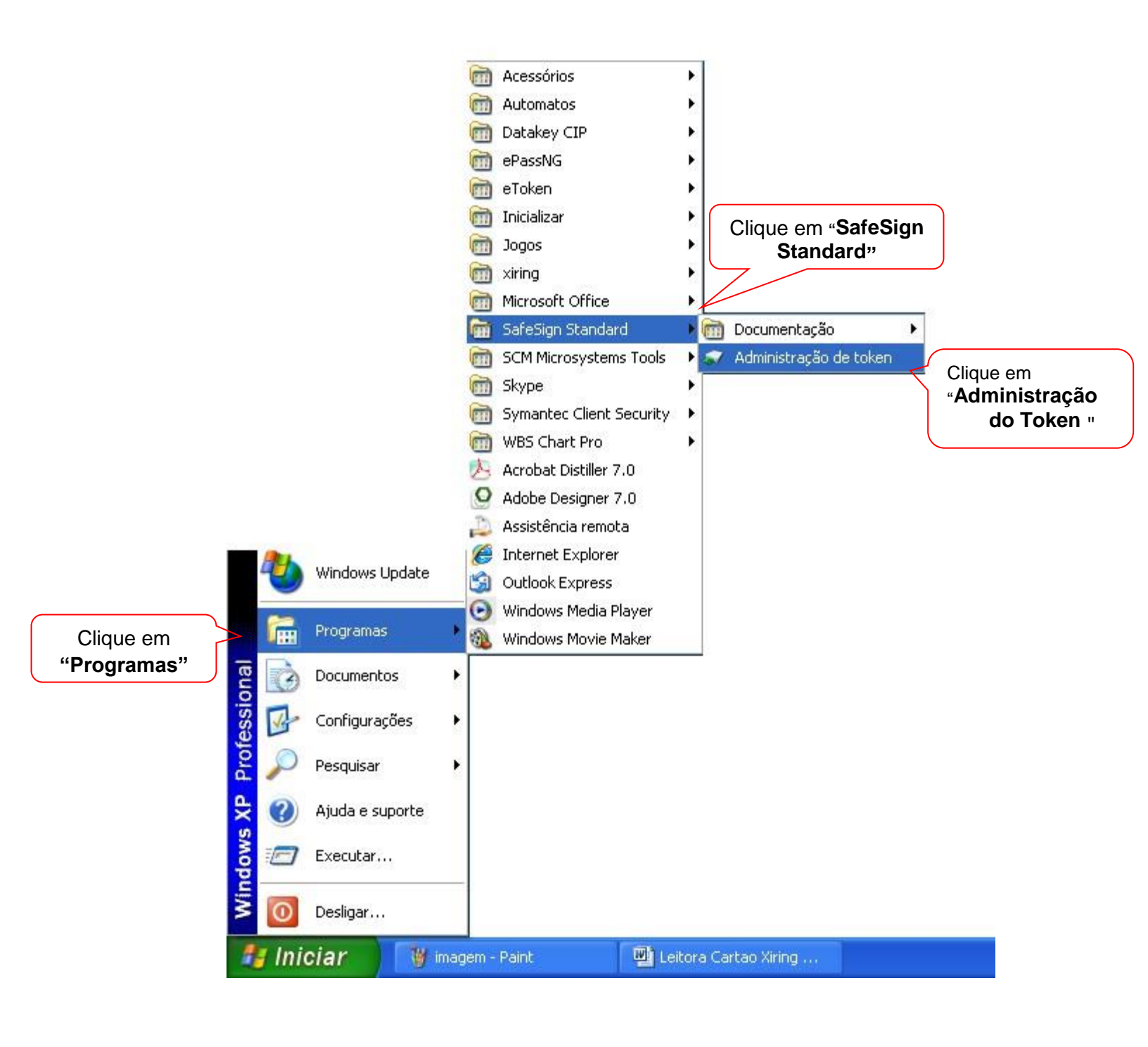

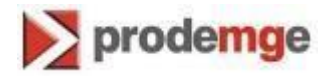

3. Será aberta uma janela para administração do Token:

|                     | 🐳 Utilitário de administração de token                                                   |                 |  |
|---------------------|------------------------------------------------------------------------------------------|-----------------|--|
|                     | <u>C</u> ódigos digitais <u>T</u> oken <u>I</u> ntegração T <u>a</u> refas <u>Aj</u> uda |                 |  |
|                     | Leitor ou nome de token                                                                  | Status de token |  |
|                     | AKS ifdh 0                                                                               | ausente         |  |
|                     | AKS ifdh 1                                                                               | ausente         |  |
|                     | FT SCR2000C 0                                                                            | ausente         |  |
|                     | FT SCR2000C 1                                                                            | ausente         |  |
|                     | FT 5CR2000C 2                                                                            | ausente         |  |
|                     | FT SCR2000C 3                                                                            | ausente         |  |
|                     | Rainbow Technologies iKeyVirtualReader 0                                                 | ausente         |  |
|                     | Rainbow Technologies iKeyVirtualReader 1                                                 | ausente         |  |
|                     | Rainbow Technologies iKeyVirtualReader 2                                                 | ausente         |  |
|                     | Rainbow Technologies iKeyVirtualReader 3                                                 | ausente         |  |
| Certificado Digital | e-CPF PRODEMGE                                                                           | operacional     |  |
|                     |                                                                                          |                 |  |
|                     |                                                                                          |                 |  |
|                     |                                                                                          |                 |  |
|                     |                                                                                          |                 |  |
|                     |                                                                                          |                 |  |
|                     |                                                                                          |                 |  |
|                     |                                                                                          |                 |  |
|                     |                                                                                          |                 |  |
|                     |                                                                                          |                 |  |
|                     |                                                                                          |                 |  |
|                     |                                                                                          |                 |  |
|                     |                                                                                          |                 |  |
|                     |                                                                                          |                 |  |
|                     |                                                                                          |                 |  |

4. Para mudar o PIN, clique em "Token > "Alterar o PIN

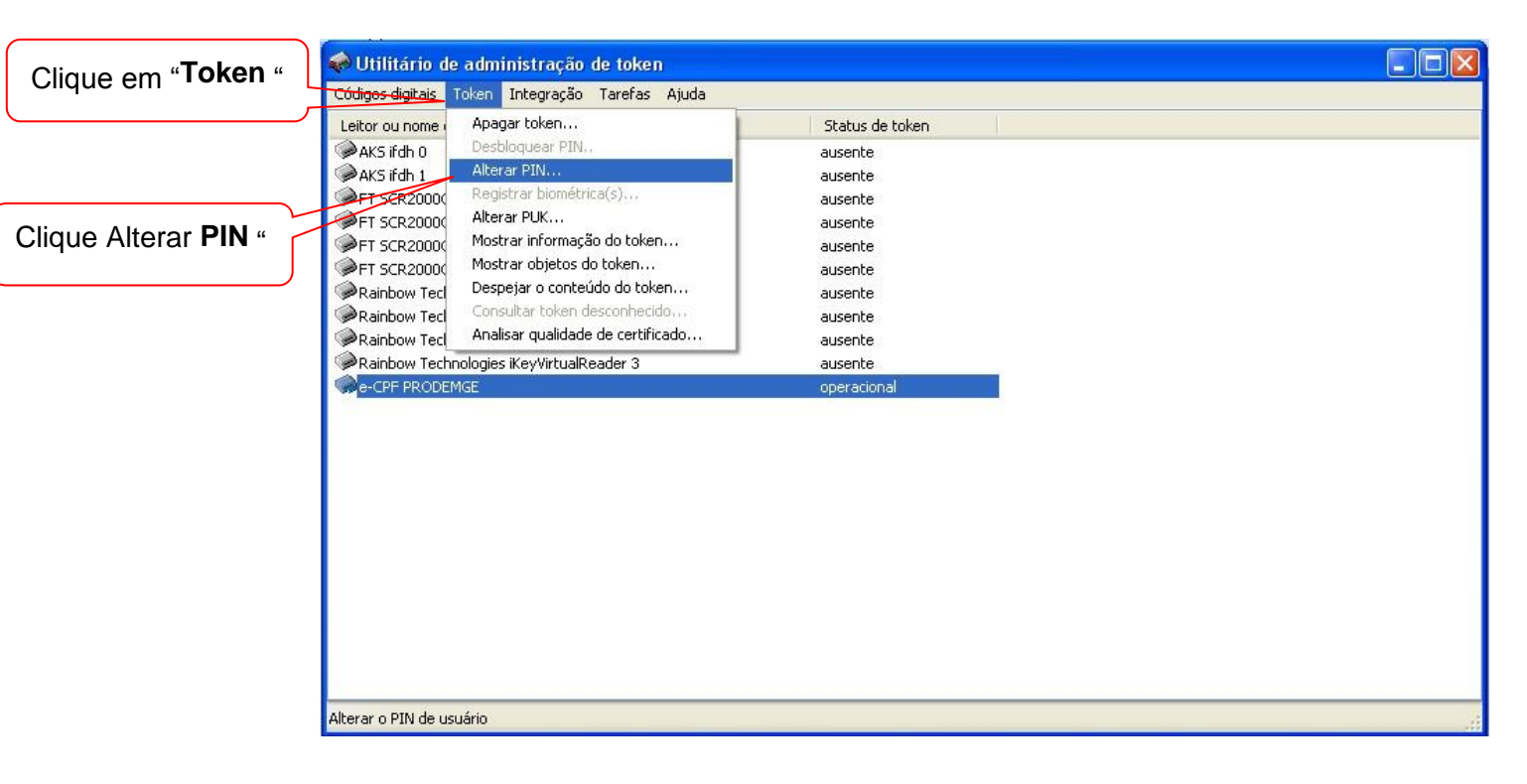

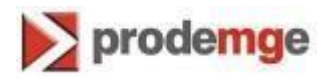

Digite a senha atual "PIN".
 Digite a nova senha "Novo PIN".
 Confirmar o Novo PIN".
 Clique em "OK".

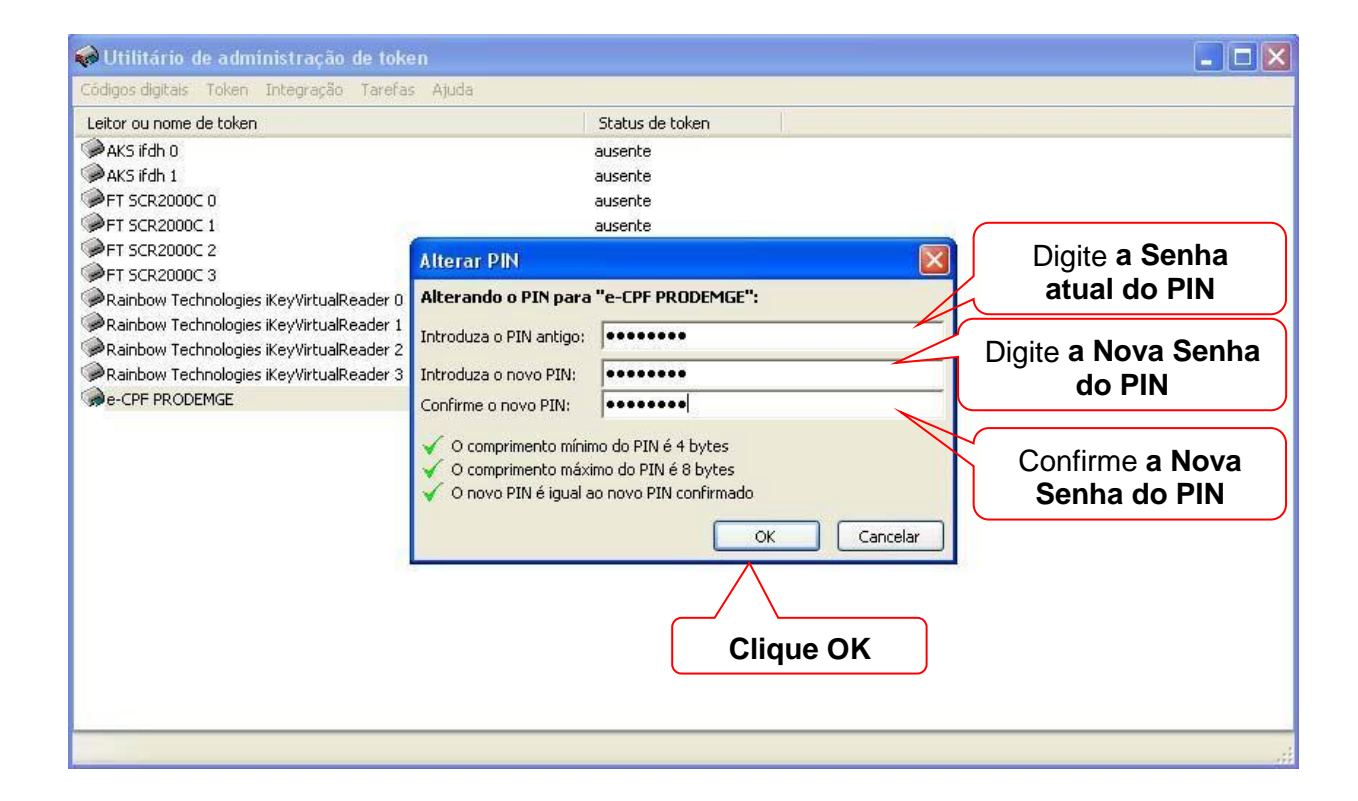

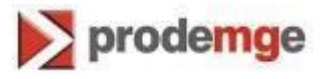

6. Para mudar o **PUK**, clique em "Token > "Alterar o **PUK** 

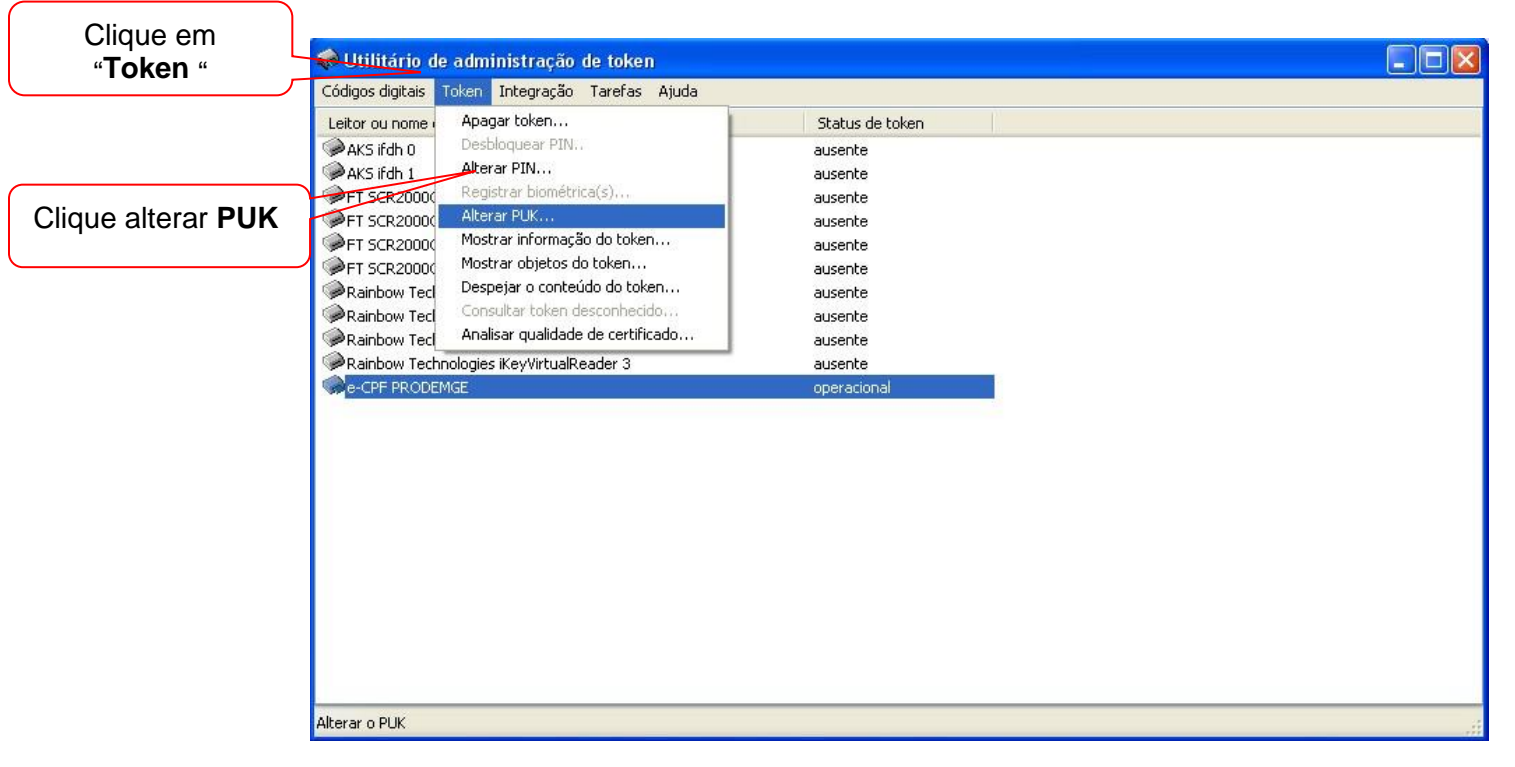

Digite a senha atual "PUK".
 Digite a nova senha "Novo PUK".
 Confirmar o Novo PUK".

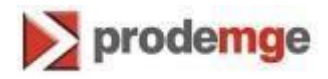

Clique em "OK".

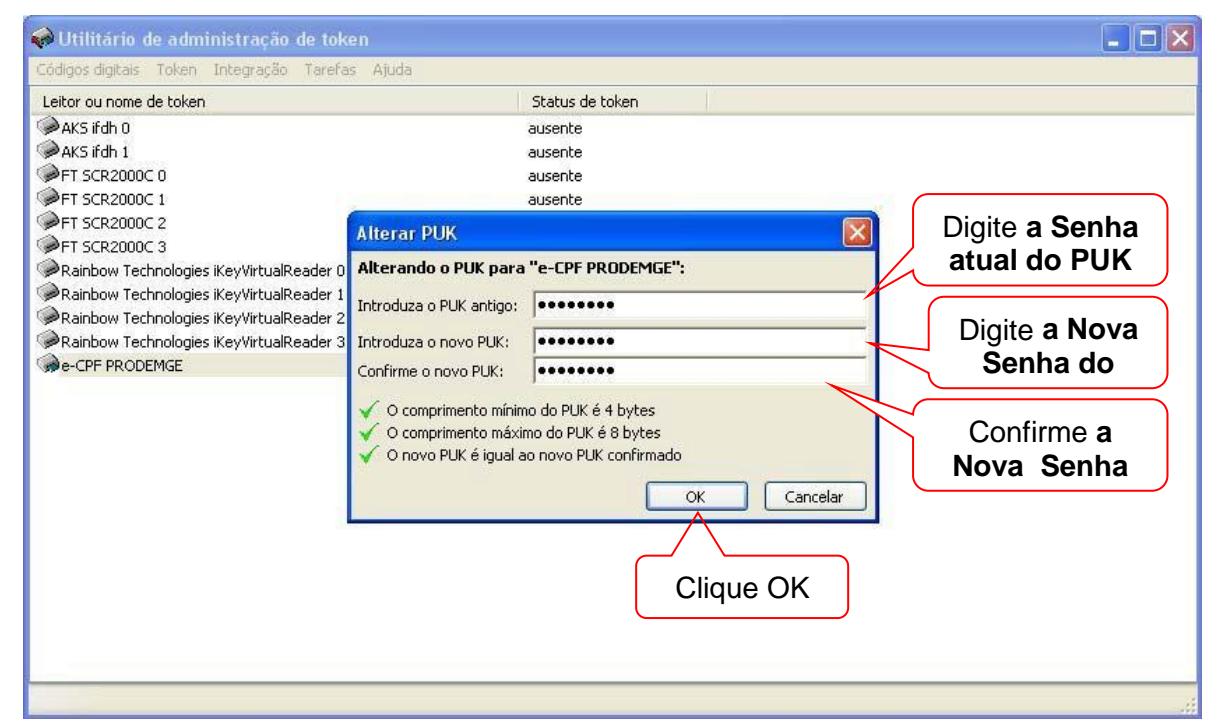

8. O **PIN** é bloqueado quando digita-se incorretamente 3 vezes. Para desbloqueá-lo, clique em "Token > "Desbloquear o **PIN**..."

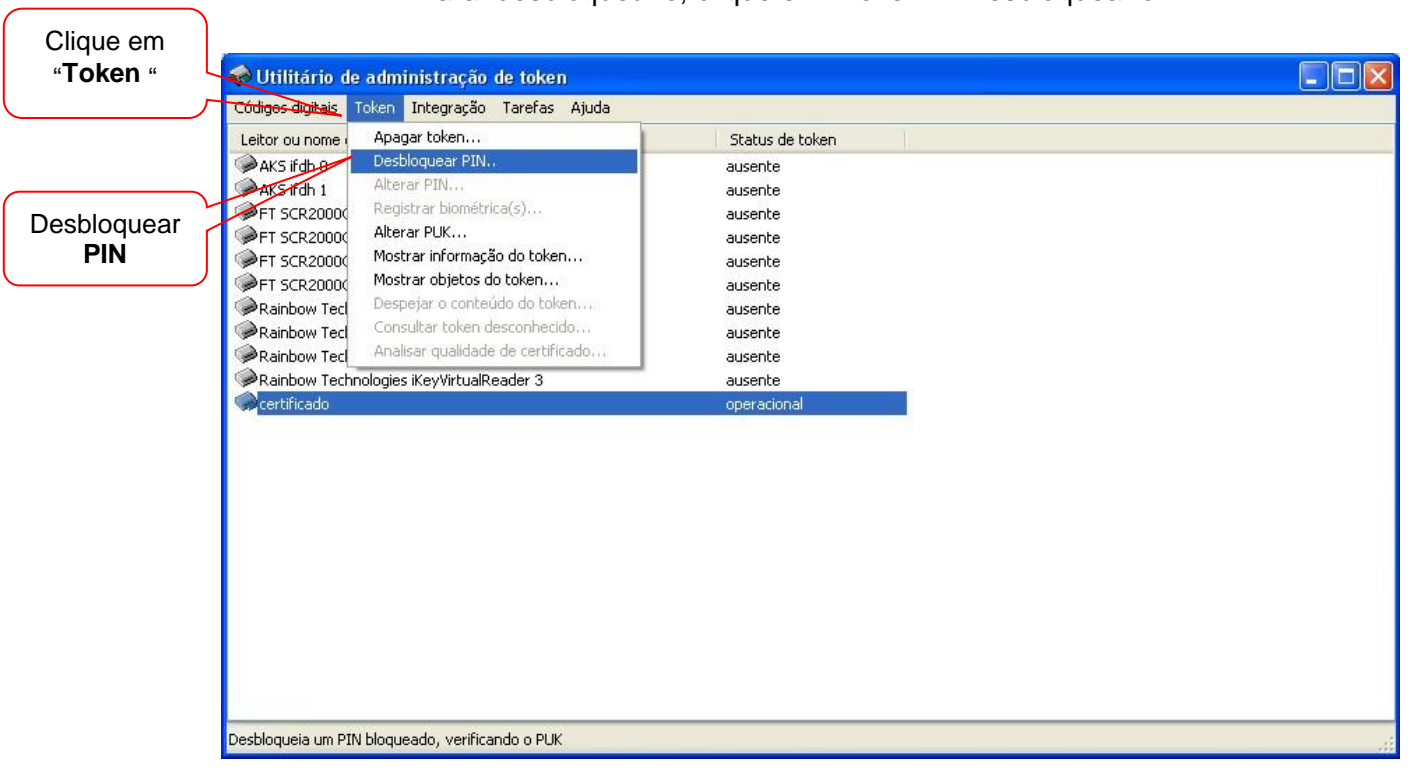

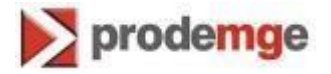

Digite a senha atual "PUK".
 Digite a nova senha "Novo PIN".
 Confirmar o Novo PIN".
 Clique em "OK".

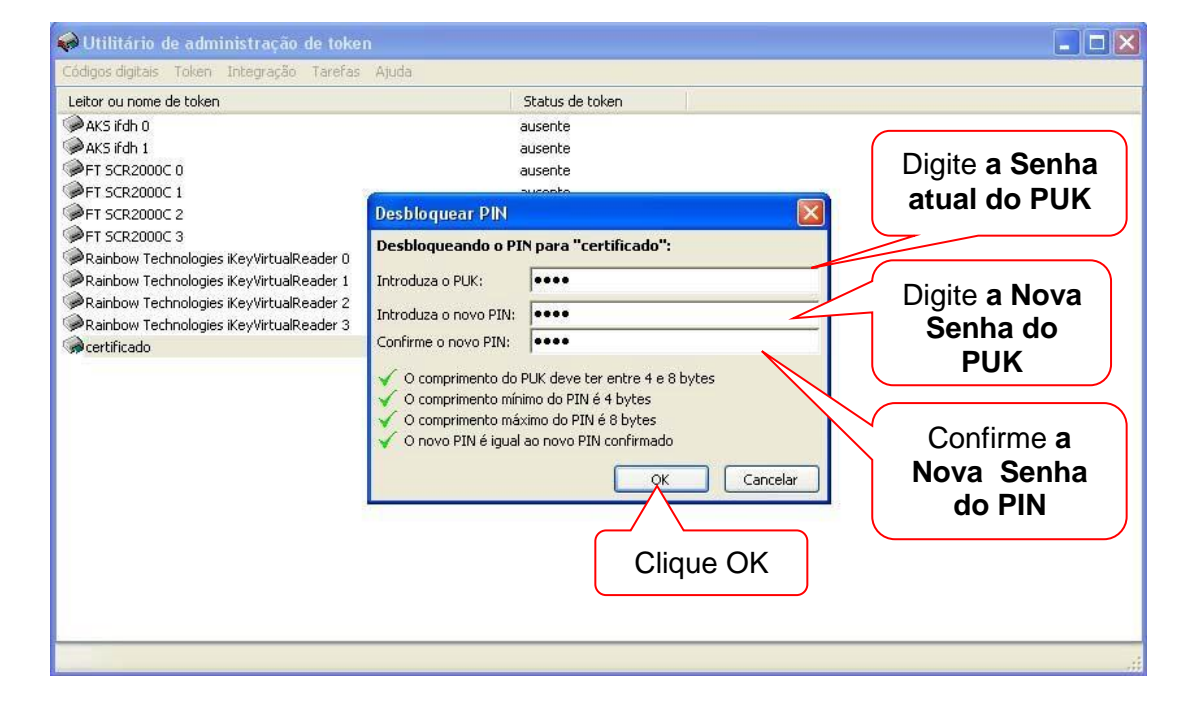

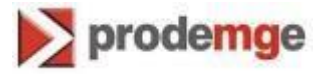

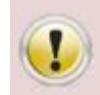

ATENÇÃO Se a senha do PUK for digitada incorretamente 3 vezes, o cartão será bloqueado e será necessário adquirir outro certificado.

Veja no exemplo abaixo a informação que aparece quando o PUK é digitado

No exemplo abaixo a informação que aparece quando o PUK é digitado incorretamente 2 vezes e resta apenas 1 tentativa para que o cartão/certificado não seja inutilizado.

| 🕪 Utilitário de administração de toke                                                                                                    | n 🗖 🗖 🔀                                                                                                    |
|----------------------------------------------------------------------------------------------------|----------------------------------------------------------------------------------------------------|
| Códigos digitais Token Integração Tarefas                                                                                                    | Ajuda                                                                                                    |
| Utilitário de administração de toko Códigos digitais Token Integração Tarefas Leitor ou nome de token AKS lifdh 0 AKS lifdh 1 FT SCR2000C 0 FT SCR2000C 1 FT SCR2000C 2 FT SCR2000C 3 Rainbow Technologies iKeyVirtualReader 0 Rainbow Technologies iKeyVirtualReader 3 Certificado | Ajuda  Status de token  ausente  ausente  Desbloquear PIN  PUK incorreto AVISO: você somente tem mais 1 tentativa!  Desbloqueando o PIN para "certificado":  Introduza o PUK: Introduza o novo PIN: Confirme o novo PIN: Confirme o novo PIN: Comprimento mínimo do PIN é 4 bytes  O comprimento mínimo do PIN é 8 bytes  O novo PIN é igual ao novo PIN confirmado  OK Cancelar |
|                                                                                                    |                                                                                                    |